## Viewing Past Performance Reviews in USFWorks

- 1. Login to USF Works
- 2. **Click** on your profile photo in the upper right corner of the USFWorks home page.

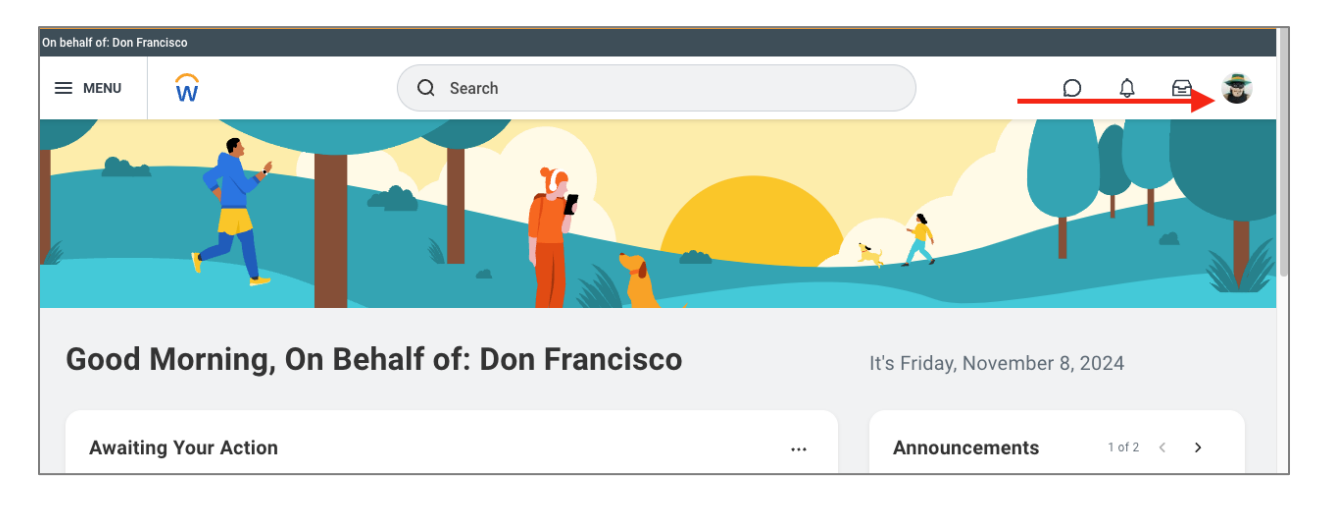

3. On your profile page, select the Performance tab on the left side menu.

| h bhail d Don Fandsco |                      |   |                                               |                          |                        |                                 |             |                   |   |   |     |   |
|-----------------------|----------------------|---|-----------------------------------------------|--------------------------|------------------------|---------------------------------|-------------|-------------------|---|---|-----|---|
| = "                   | INU W                |   |                                               | a                        | Search                 |                                 |             |                   | D | ¢ |     | 8 |
|                       |                      | 8 | Performance Revers                            |                          |                        |                                 |             |                   |   |   |     |   |
|                       |                      |   | Completed 1 turn                              |                          |                        |                                 |             |                   |   |   | ■ = |   |
|                       | Don Francisco        |   | Review                                        | Review Period Start Date | Review Period End Date | Manager Rating                  | View Bryinw | Create Review PDF |   |   |     |   |
|                       | He/Hin/Hia<br>Mascot |   | Non-Union Staff Appraisal 2023. Don Francisco | 01/01/2023               | 12/31/2023             | Consistently meets Espectations | View        | Create New PDF    |   |   |     |   |
|                       | Action               |   |                                               |                          |                        |                                 |             |                   |   |   |     |   |
|                       | E A                  |   |                                               |                          |                        |                                 |             |                   |   |   |     |   |
| 88                    | Summary              |   |                                               |                          |                        |                                 |             |                   |   |   |     |   |
| ÷                     | dot.                 |   |                                               |                          |                        |                                 |             |                   |   |   |     |   |
| 6                     | Companiation         |   |                                               |                          |                        |                                 |             |                   |   |   |     |   |
| ß                     | Pay                  |   |                                               |                          |                        |                                 |             |                   |   |   |     |   |
| ۲                     | Career               | 1 | 3. 🖊                                          |                          |                        |                                 |             |                   |   |   |     |   |
| ۲                     | Benefits             |   |                                               |                          |                        |                                 |             |                   |   |   |     |   |
| ē                     | Absence              |   |                                               |                          |                        |                                 |             |                   |   |   |     |   |
| 8                     | Personal             |   |                                               |                          |                        |                                 |             |                   |   |   |     |   |
|                       | Contact              |   |                                               |                          |                        |                                 |             |                   |   |   |     |   |
| 6                     | Performance          |   |                                               |                          |                        |                                 |             |                   |   |   |     |   |
|                       | Less (4)             |   |                                               |                          |                        |                                 |             |                   |   |   |     |   |

4. Choose View or Create PDF to access your evaluation in PDF format.